## $z_{2}$ つか かた Qubenaの使い方 ① パソコンにログインします。

Y!

## みどりいろ たからばこ えら ② 緑色の宝箱を選びます。

-

8月8日

11:13 **1** a **T** 

## ▶ 学習用

🗉 リーディングリスト

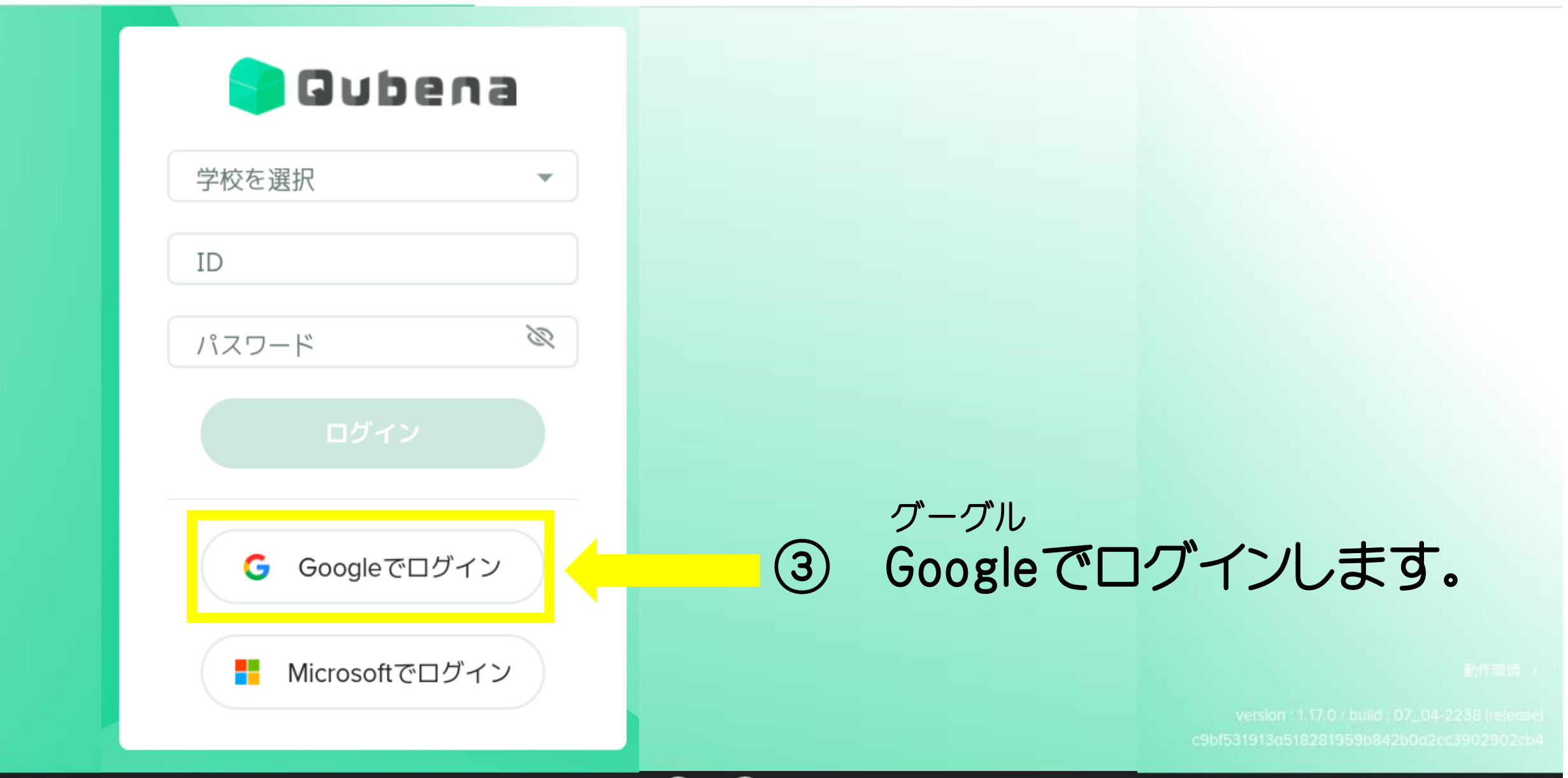

<u>+</u>

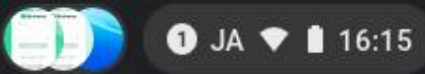

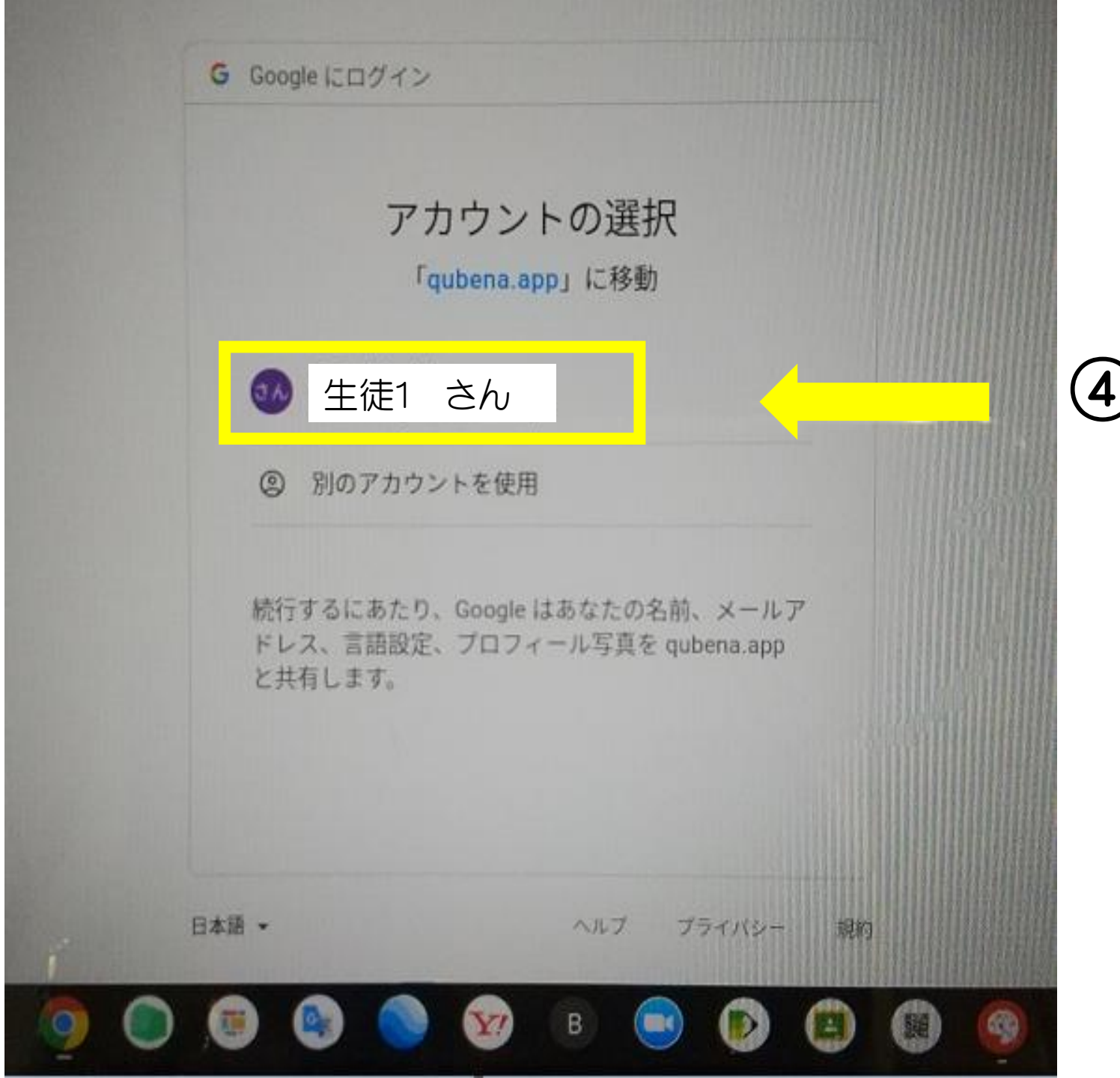

## じぶん なまえ えら ④ 自分の名前を選びます。

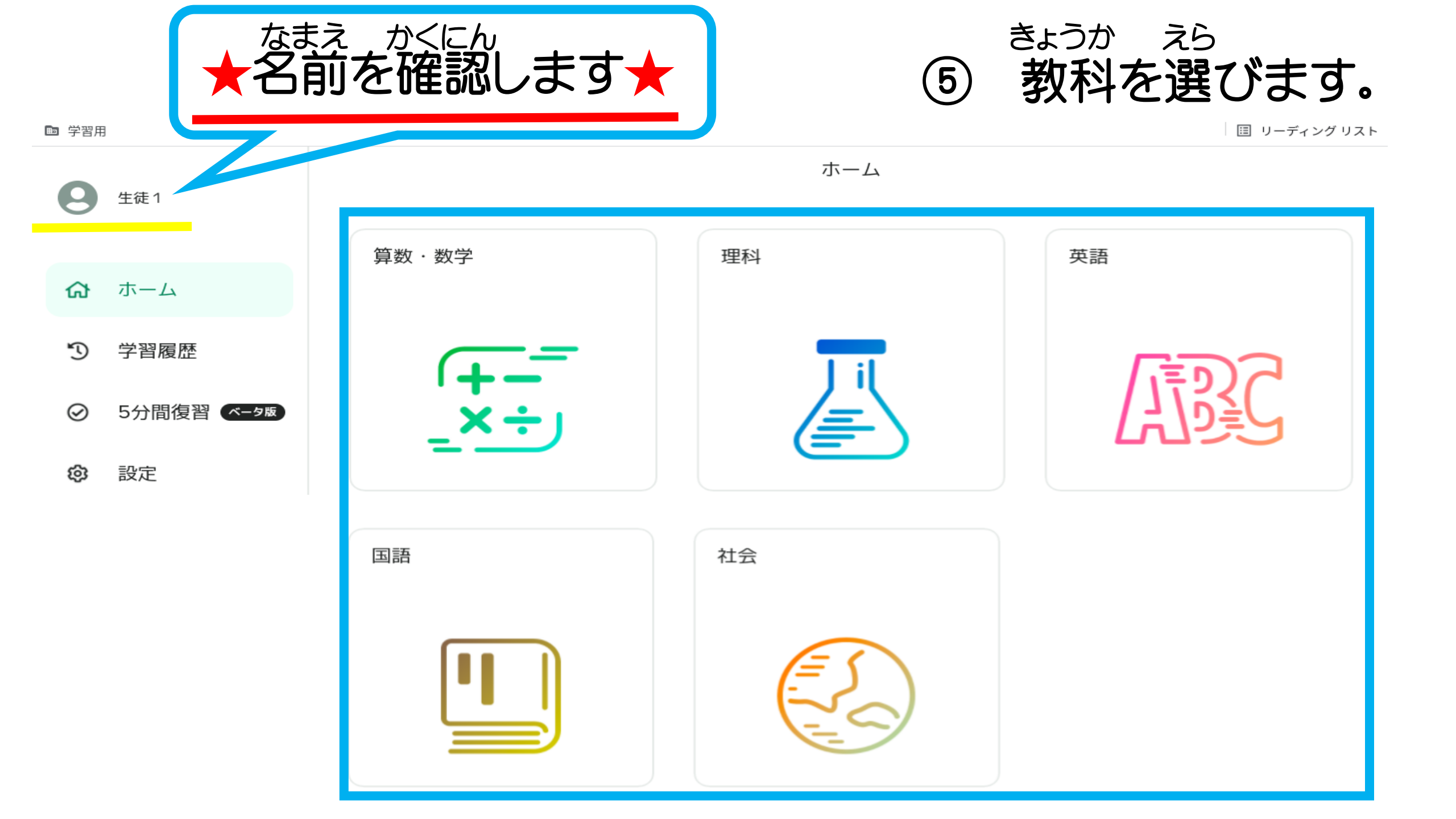

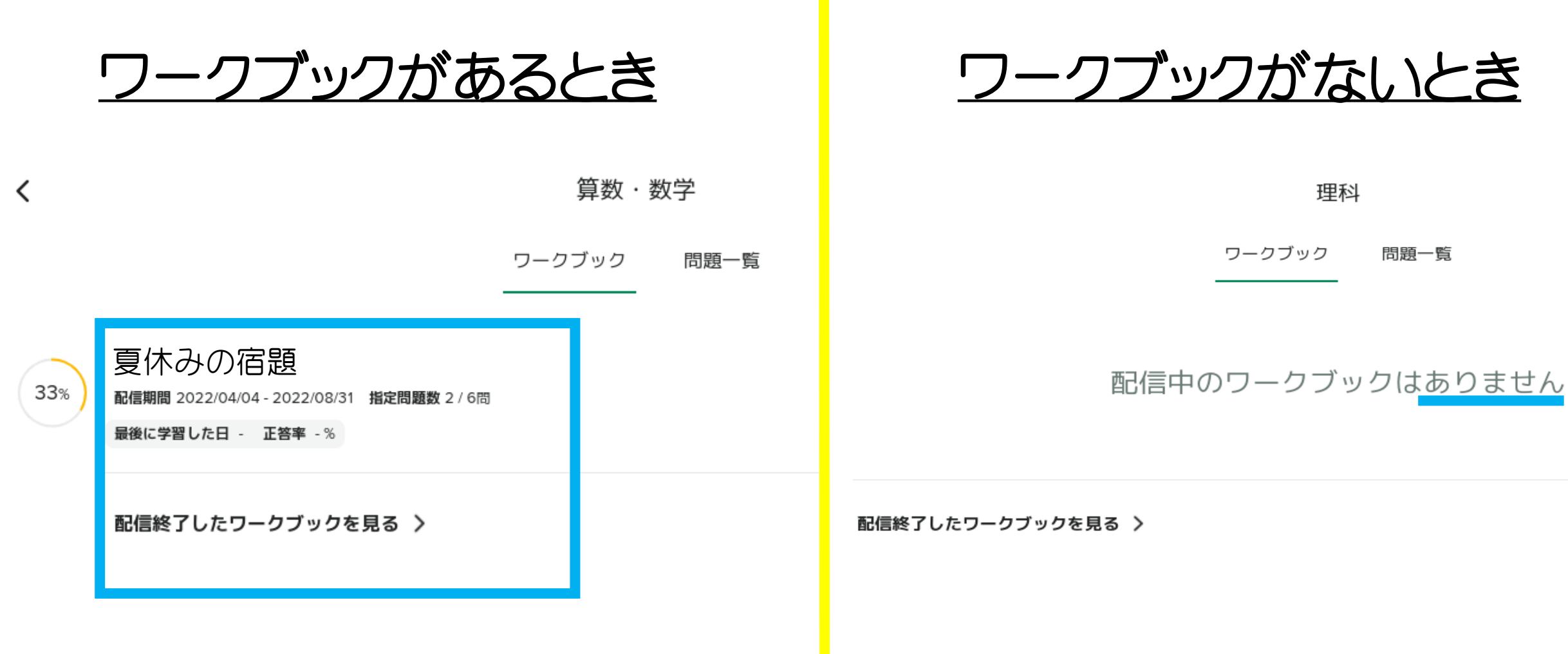

えら ワークブックを選びます。

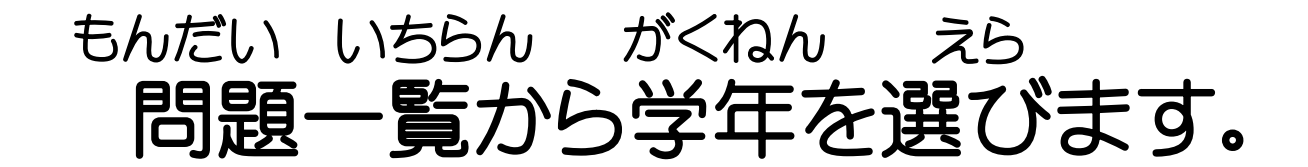

|   | 算数・<br>ワークブック | 数学            |
|---|---------------|---------------|
| 1 | \/1           |               |
| 2 | 小2            |               |
| 3 | /]/3          | ★ 他の字年は見ません ★ |
| 4 | /\4           |               |
| 5 | 小5            |               |
| 6 | 小6            |               |

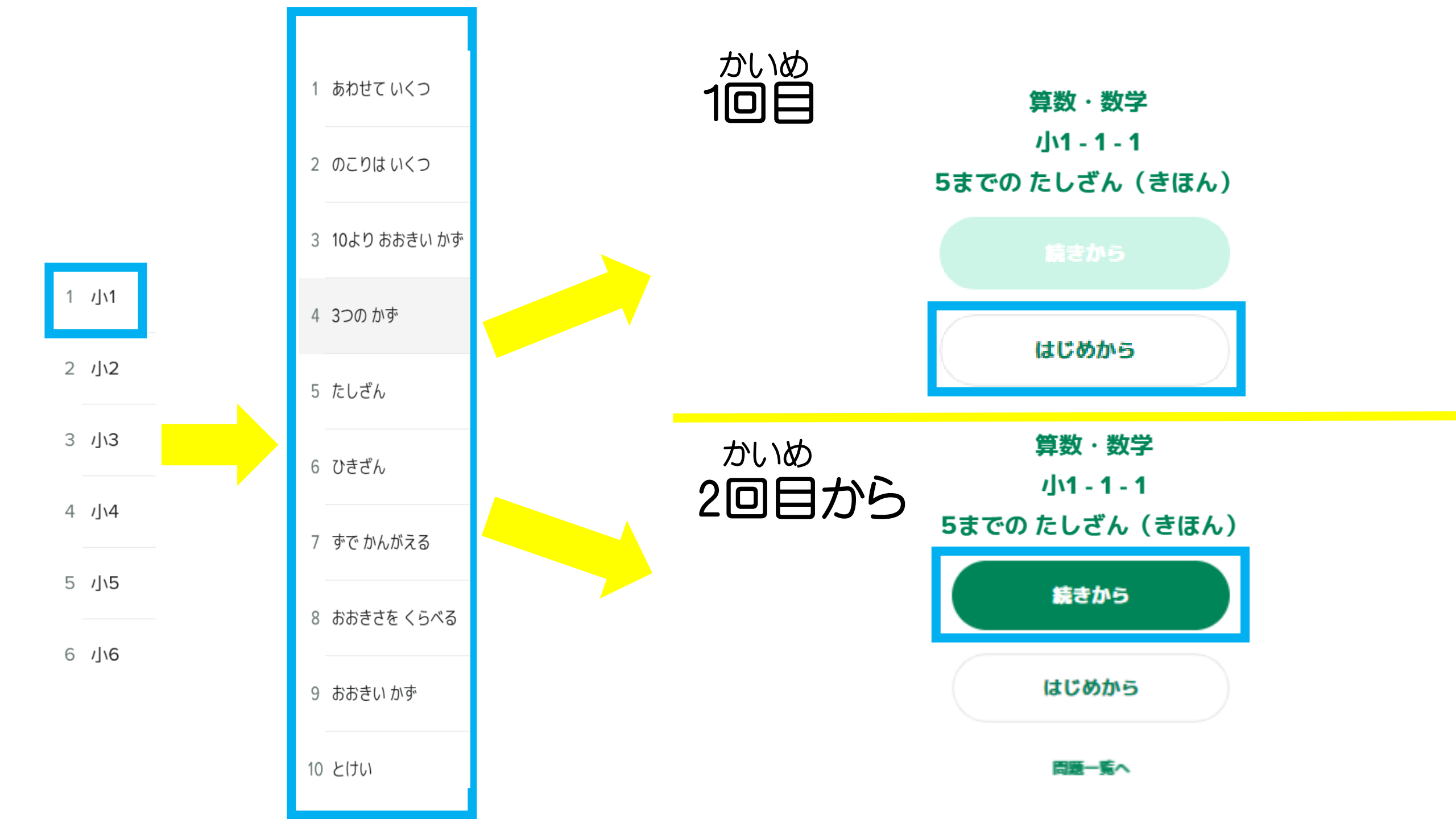

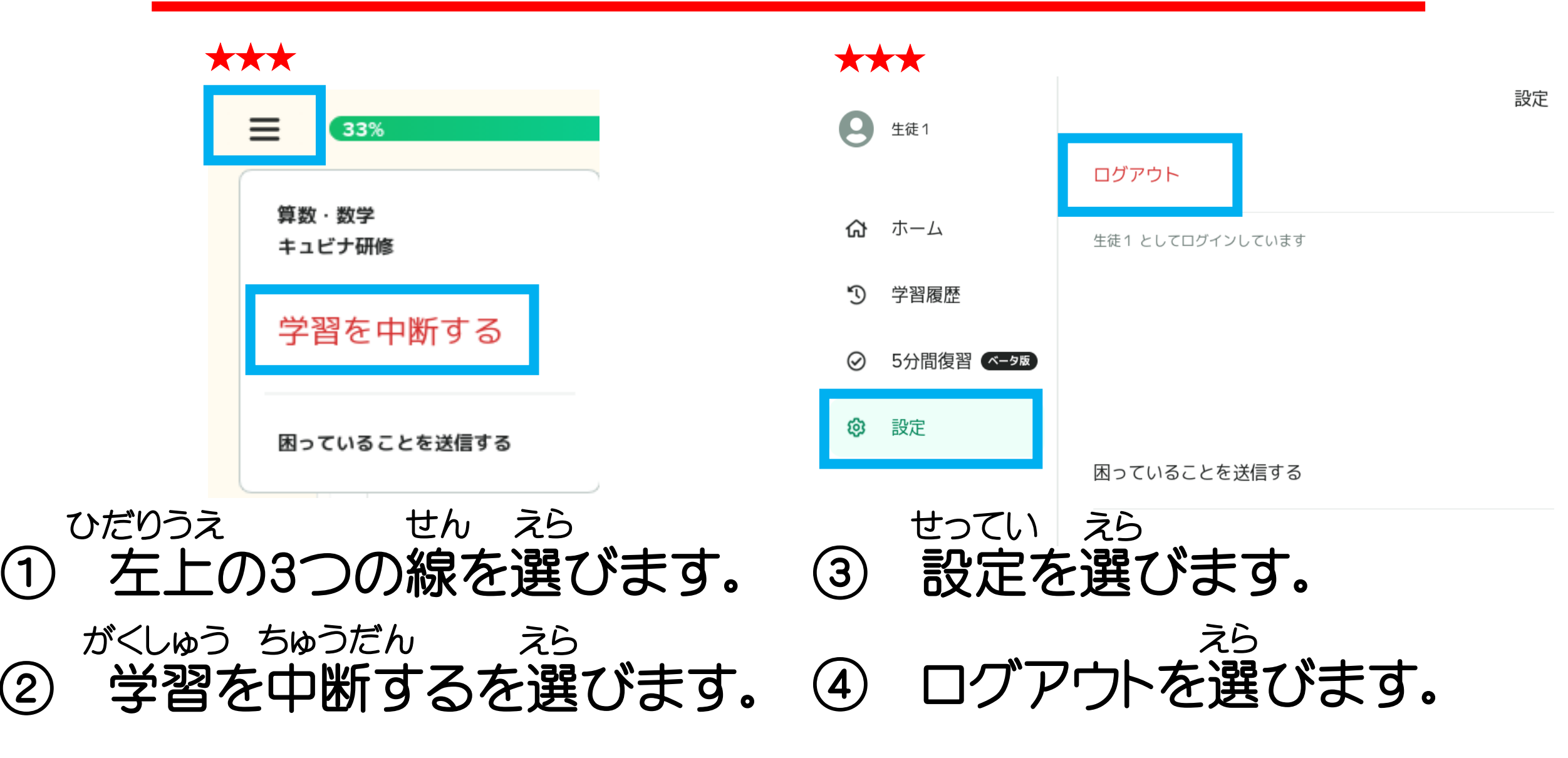